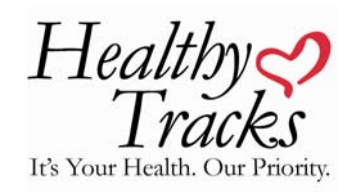

# **ONLINE USER MANUAL**

## Logging In – First Time Here?

#### Logging In:

#### www.myhealthytracks.com

• <u>Hometown Health Members:</u> You will log on using your Hometown Health member number located on your insurance card. Select Employee Member from the drop down list. Follow the steps to create your own User Name and Password.

### 2) Validation Page: Enter In

- Gender
- Birthdate
- Member ID or Alternate ID (same as login page)
- Select Next

#### 3) Profile Set Up Page: Complete

- Username
- Select Password
- Confirm Password
- Email Address (not required but

recommended)

Phone Number

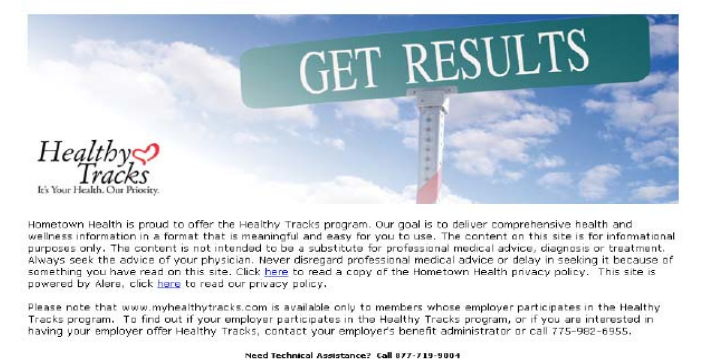

| rirst time here?                                                                                                    | Already Have a Profile?                                                                                                    |
|----------------------------------------------------------------------------------------------------|----------------------------------------------------------------------------------------------------|
| Hometown Health Nembers: The first time<br>you vill log on using your Hometown<br>Health member number located on your<br>insurance card. Follow the steps to create<br>your own user name and password.                   | If you have already created a Persone<br>Profile on myhealthytecks.com,<br>simply enter your<br>Username and Password here: |
| Non Hometown Health Members: The first<br>Sma you vill leg on using an Albamata ID.<br>The Albenate ID – last 4 digits<br>of employee ID9 + 5 digit date of bith<br>(moddyw) + gander (M or F).<br>Example: 123407041965M, | UserName<br>Paccword<br>Forgot your password?<br><u>Chick base</u>                                                          |
| ID/Alt.                                                                                                    |                                                                                                    |

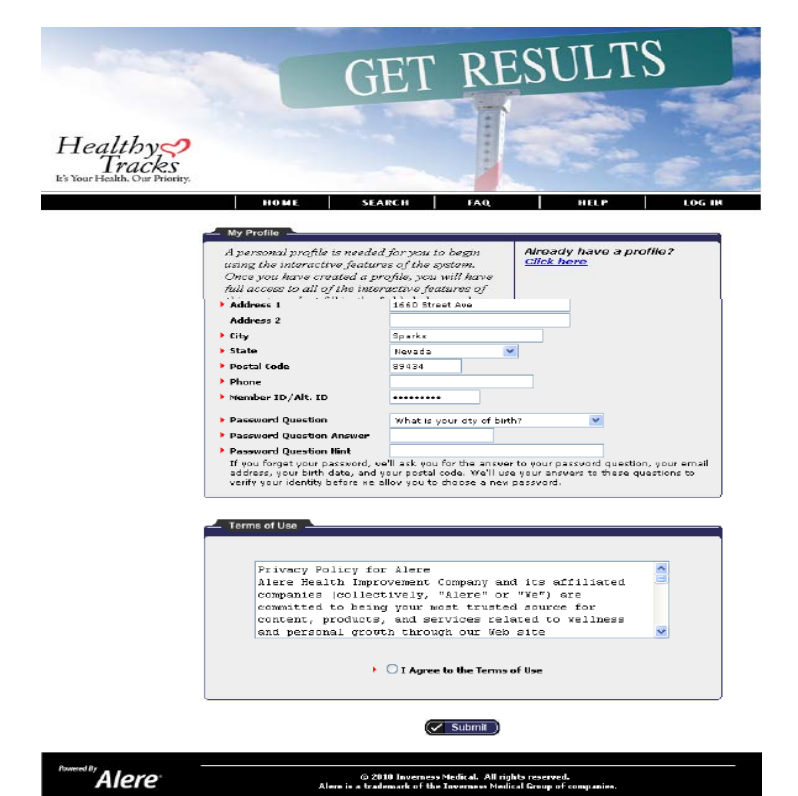

- Select Password Question
- Enter Password Question Answer
- Enter Password Question Answer Hint
- Read and Agree with Terms of Use
- Select Submit

### Logging In: Existing Users

- 1) Enter in previously created Username and Password
- 2) Select "Enter Site"

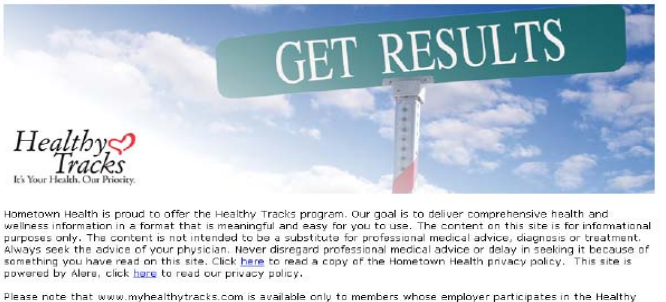

Please note that www.myhealthytracks.com is available only to members whose employer participates in the Health Tracks program. To find out if your employer participates in the Healthy Tracks program, or if you are interested in having your employer offer Healthy Tracks, contact your employer's benefit administrator or call 775-982-6955.

| First Lime Here?                                                                                                    | Already Have a Profile?                                                                                                    |  |
|----------------------------------------------------------------------------------------------------|----------------------------------------------------------------------------------------------------|--|
| Hometown Health Newbers: The first time<br>you will leg on using your Hometown<br>Health member number located on your<br>insurance card. Follow the steps to meate<br>your own user name and password.                                                 | If you have already created a Persons<br>Profile on myhealthytyska.com,<br>simply enter your<br>Username and Password here: |  |
| Non Homatowe Madith Members: This First<br>then you will go on using an Alasmiss (D).<br>The Alexnate (D) = last 4 digits<br>of amplayees (D) + 4 digit date of bitth<br>(mmddywy) + gender (M or P).<br>Example: 123407041965M,<br>Hember<br>10 / Alt. | UserName Password Forget year password? Citch base Citch base Icogin                                                        |  |
| Affiliation                                                                                                    | Need Technical Assistance?<br>Gall 077-719-9004                                                                             |  |

### **Accessing the Health Assessment**

1) The Health Assessment can be taken by clicking on the red Health Risk Assessment graphic on the homepage.

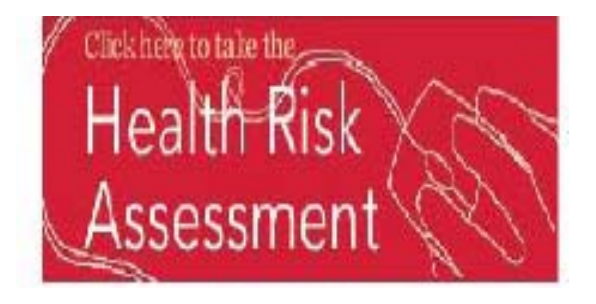

 Read through the content on the "Health Risk Assessment Welcome!" Page and select "Start my Health Risk Assessment"

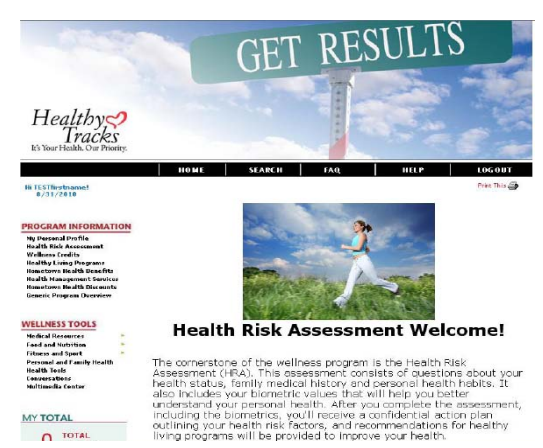

- Click on the underlined paragraph under New Assessment Ready to Be Taken.
- 4) Users can choose English or Spanish under Eerned To Date As you begin, here are a few points to remember the Choose Language feature on the Your employer will not have access to your personal information Reporting to your employer is provided in aggregate form only. Welcome page. Please allow up to 15-20 minutes to answer the questions, a dauge on each screen will let you know how you are progressing Before answering each question, consider your current health behaviors and health status. To complete the personal health assessment, biometric values – blood pressure, total chole triglycardies, and glucose (blood sugar). Plea available before starting the assessment. Bio e obtained from your physician or via biomet offered by your employer and your Wellness p employer about your screening optione). you <u>must</u> enter sterol, HDL, LDL, ise have these A total of 24 points a year is needed to earn your employer's annual Wellness incentive. As the HRA is a vital step in taking charge of your own health and wellness, it is required to obtain the incentive. Points are generated automatically when the assessment is completed. The process is easy and the results are well worth the effort Click the button below to begin. Health and Wellness Assessment 前 ВАСК ТО НОМЕ Start my Health Risk Assessment TESTfirstname Your Health and Wellness Assessments TESTlastname NOTE: Users will need to following to complete the HRA: New Assessment Ready to Be Taken Biometrics Results – Welcome to the Online Wellness Assessment! To start an assessment, please dick on a link below. This includes glucose, Health Risk Assessment 7/10-6/11 The Health Risk Assessment will take approximately 15-20 minutes to complete. If you have recent biometric data available, such as cholesterol levels, triolycerides. total cholesterol, HDL, blood pressure, and olucose, then be sure and have this information handy so that you can enter it into the Assessment to further customize your individual report. The Assessment is a powerful tool for assessing your personal health risk and provides LDL, triglycerides, blood pressure, height and feedback to improve or maximize your personal health. weight. Tape Measure – This will be needed to take some Wellness Assessment (Health Risk Assesment 7/1/09-8/6/09) completed Tuesday, June 30, 2009 Wellness Score: 97 bodv measurements during the My Personal Profile

#### assessment. **Claiming Screening Activities**

- 1) Once logged into the homepage, select "Wellness Credits" from the left navigation links
- 2) Once on the Well Credits page, scroll to the bottom and select the green arrow associated with the activity you want to complete

| ACTIVITIES TO COMPLETE                                |            |                 | HIDE 🔻       |
|-------------------------------------------------------|------------|-----------------|--------------|
|                                                       | Go to Item | Available Until | Credit Value |
| Health Risk Assessment<br>(Evaluación de salud)       |            | 6/30/2011       | 6            |
| Biometric Screening(Evaluación<br>Biométrica)         |            | 6/30/2011       | 5            |
| Colorectal Screening(Evaluación<br>Colorrectal)       |            | 6/30/2011       | 3            |
| Pap Smear Exam(Papanicolau)                           |            | 6/30/2011       | 3            |
| Mammogram(Mamografía)                                 |            | 6/30/2011       | 3            |
| Prostate Exam(Examen de la<br>Próstata)               | Þ          | 6/30/2011       | 3            |
| Flu Shot/Preventive Immunization                      |            | 6/30/2011       | 3            |
| Primary Care Physician-Mantener<br>un Médico Familiar |            | 6/30/2011       | 3            |
| Fitness Regimen (Regimen de                           |            |                 | _            |

**PROGRAM INFORMATION** 

Health Risk Assessment Wellness Credits **Healthy Living Programs** Hometown Health Benefits **Health Management Services** Hometown Health Discounts **Generic Program Overview** 

#### WELLNESS TOOLS

Medical Resources Food and Nutrition Fitness and Sport Personal and Family Health Health Tools Conversations Multimedia Center

3) After Selecting the green arrow associated with the activity, complete the required fields within the affidavit and select "Finish"

| - | Hometown Health will offer local<br>Credits. Simply complete the for                                                                | onsite seminars that are available for Wellness<br>m below to receive your Credits.                                                                                                    |  |  |  |
|---|----------------------------------------------------------------------------------------------------|----------------------------------------------------------------------------------------------------|--|--|--|
|   | Instrucciones                                                                                                    |                                                                                                    |  |  |  |
|   | Hometown Health ofrece semina<br>disponibles para créditos de Bier<br>requeridos a continuación y pres                              | Hometown Health ofrece seminarios locales en el portal Web que están<br>disponibles para créditos de Bienestar. Sólo tiene que completar los espacios<br>requeridos a continuación y presentar para el crédito. |  |  |  |
|   | Date of Onsite Wellness Seminar:(Fecha<br>de Seminario de Bienestar)                                                                | /_/mm/dd/yyyy                                                                                                    |  |  |  |
|   | Onsite Seminar title: (Titulo del<br>Seminario)                                                                                     |                                                                                                    |  |  |  |
|   | Please briefly describe what you learned<br>from the seminar:(Por favor, describa<br>brevemente lo que aprendió en el<br>seminario) | ×                                                                                                    |  |  |  |
| R | Do you verify this information to be<br>accurate and true?(¿Usted verifica que<br>esta información es exacta y verdadera?)          | Yes 🔿 No 🔿                                                                                                    |  |  |  |

0.1

🗸 Finish 🕽